# 注文のしかた(国内株式通常注文)

#### 1 注文画面の出し方

1、国内株式の買付注文は、現物取引の『買付注文』、信用取引の『新規買建注文』『新規売建注文』、また『銘柄検索』及び『株価ボード』から表示することが できます。

『買付注文』『新規買建注文』『新規売建注文』ボタンクリックから、銘柄コード入力、『時価更新』ボタンクリック

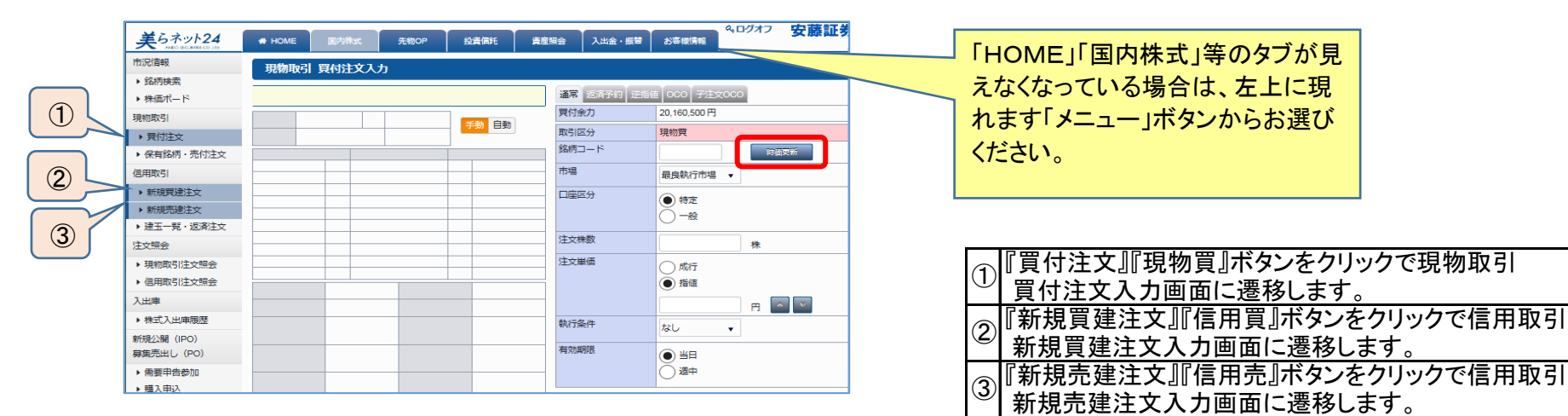

#### 銘柄検索結果画面

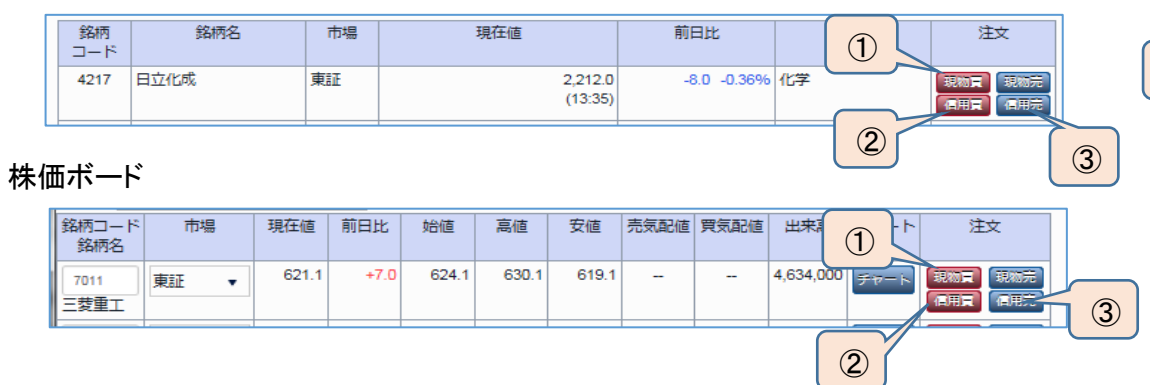

#### 銘柄検索詳細画面

|          | 銘柄検          | 索詳細 🦰 |              |            |        |     |        |
|----------|--------------|-------|--------------|------------|--------|-----|--------|
| 1        | 銘柄 or コ-     | -۴    | 2            |            | 3      |     | 市場     |
| <u> </u> | -20 <b>1</b> | 現物売   |              | <b>ARE</b> |        | 日用元 |        |
|          | 8601         | 大和証G  | 空            | 東証(        | 1部)    |     |        |
|          | 現在値          | 934   | <b>1.9</b> † | 15 : 00    |        | 手動  | 自動     |
|          | 前日比          |       | -7.6         |            | -0.80% |     |        |
|          | 売気           | 配株数   |              | 価格         |        | 買   | 気配株数   |
|          |              | 3,000 |              | 936.8      |        |     |        |
|          |              | 2,000 |              | 936.7      |        |     |        |
|          |              | 3,000 |              | 936.6      |        |     |        |
|          | 5            | 3,000 |              | 936.4      |        |     |        |
|          |              | 1,000 |              | 936.3      |        | -   |        |
|          |              |       |              | 933.9      |        | 特   | 5,000  |
|          |              |       |              | 933.8      |        |     | 4,000  |
|          |              |       |              | 933.6      |        |     | 33,000 |
|          |              |       |              | 933.4      |        |     | 9,000  |
|          |              |       |              | 933.2      |        |     | 3,000  |

2、売付注文入力画面は、『保有銘柄・売付注文』『株価ボード』及び『銘柄検索』から表示することができます。

#### 保有銘柄·売付注文画面

|             |                     |              |          |          |              |           |                                     | ペログ         | オフ 安正  | 法计关          |   |   | 「新相志建注文  「信田志 |
|-------------|---------------------|--------------|----------|----------|--------------|-----------|-------------------------------------|-------------|--------|--------------|---|---|---------------|
| 美らネット24     | 🚓 НОМЕ              | 国内株式         | 先物OP     | 投資信託     | 資産照会 .       | 入出金・振替    | お客様情報                               |             | 20     | ale bar. 21. |   |   | ゴカンたクリックで     |
| 市況情報        | 現物取引の               | 保有銘柄・売       | 付注文      |          |              |           |                                     |             |        |              |   | 4 |               |
| ▶ 銘柄検索      |                     |              |          |          |              |           |                                     |             |        |              |   |   |               |
| ▶ 株価ボード     | 特定口座評価額             | 合計 特定[       | 口座評価損益合計 | 一般口座評価額  |              | NISA平価額合計 | t                                   |             |        |              |   |   | 人力画面に遷移します。   |
| 見物取引        | 7,40                | 00,000円      | 400,000円 | 1,       | 280,000円     | 880       | ,000 円                              |             |        |              |   |   |               |
| 買付注文        | 銘柄コード               |              |          |          | 検索           |           |                                     |             |        |              |   |   |               |
| ▶ 保有銘柄・売付注文 |                     |              |          |          |              |           |                                     |             |        |              |   |   |               |
| 5用取引        | 1-5件表示/総数:13件       | · 1ページ目   2ペ | ジ目(次へ)   |          |              |           |                                     | 10銘柄每       | •      | 更新           |   |   |               |
| ▶ 新規買建注文    | コード/(市場)            |              |          | _        |              |           |                                     |             |        |              |   |   |               |
| ▶ 新規売建注文    | 銘柄名                 |              | 保有株数     | 元付可能株数   | 取得學価         | 現在値       | 時個総額                                | 評價積益        | 汪文状態   | 元付           | 4 |   |               |
| ▶建玉一覧・返済注文  | 7203[東証]            | 一般           | 500 株    | 400株     | -円           | 8,400 円   | 33,360,000 円                        | -円          | 売付可    | 売付           |   |   |               |
| E<br>文照会    |                     |              |          |          |              |           |                                     |             |        |              |   |   |               |
| 現物取引注文照会    | 8601[東証]<br>大和証券G本社 | 特定           | 5,000 株  | 5,000 株  | 940 円        | 937 円     | 3,748,000円                          | -3,000 円    | 売付可    | 元付           |   |   |               |
| ▶ 信用取引注文照会  | 9502[東証]            | NISA         | 1 000 #  | 1 000 #  | 1 500 円      | 1,850 円   | 1 850 000 円                         | +350 000 FB | 売け可    |              |   |   |               |
| 入出庫         | 中部電力                |              |          | 1,000 94 |              | .,        | .,,.,,,,,,,,,,,,,,,,,,,,,,,,,,,,,,, |             | 2010-0 | 2013         |   |   |               |
| ▶ 株式入出庫履歴   | 7974[東証]<br>任天堂     | 89           | 100 株    | 0株       | 1,50019,500円 | 19,875 円  | 1,850,000 円                         | +350,000 円  | 売付中    |              |   |   |               |
|             |                     |              |          |          |              |           |                                     |             |        |              |   |   |               |

# 銘柄検索結果画面

| 銘柄   | 銘柄名  | 市場 | 現在値                | 前日比         | 業種名 | 注文                 | <b>(4)</b> |
|------|------|----|--------------------|-------------|-----|--------------------|------------|
| 4217 | 日立化成 | 東証 | 2,212.0<br>(13:35) | -8.0 -0.36% | 化学  | 現物東 現物元<br>信用東 信用元 |            |

#### 株価ボード

| 銘柄コード<br>銘柄名 | 市場  | 現在値   | 前日比  | 始値    | 高値    | 安値    | 売気配値 | 買気配値 | 出来高       | チャート | 注文                 |   | 4 |
|--------------|-----|-------|------|-------|-------|-------|------|------|-----------|------|--------------------|---|---|
| 7011<br>三菱重工 | 東証・ | 621.1 | +7.0 | 624.1 | 630.1 | 619.1 | -    |      | 4,634,000 | チャート | 現物東 現物売<br>信用東 信用売 | 1 |   |

#### 銘柄検索詳細画面

| 銘柄杉<br><sup>銘柄 or ⊐</sup> | (茶詳細<br>- ド |       | (    | 1                                |      |     | 市場   | 8                                 |
|---------------------------|-------------|-------|------|----------------------------------|------|-----|------|-----------------------------------|
| 現物夏                       | 現物          | Ħ     | 1    | 信用夏                              | (    | 信用方 |      |                                   |
| 8601                      | 大和証         | G     | 空    | 東証(1音                            | 部)   |     |      |                                   |
| 現在値                       |             | 934.9 | Ť    | 15 : 00                          |      |     | 動自動  |                                   |
| 前日比                       |             |       | -7.6 | -0                               | .80% |     |      |                                   |
| 売気                        | 配株数         |       |      | 価格                               |      | -   | 買気配株 | <b></b> 敦                         |
|                           | 3,000       |       |      | 936.8                            |      |     |      |                                   |
|                           | 2,000       |       |      | 936.7                            |      |     |      |                                   |
|                           | 3,000       |       |      | 936.6                            |      |     |      |                                   |
| 5                         | 53,000      |       |      | 936.4                            |      |     |      |                                   |
|                           | 1 000       |       |      | 936.3                            |      |     |      |                                   |
|                           | 1,000       |       |      |                                  |      |     |      |                                   |
|                           | 1,000       |       |      | 933.9                            |      | 特   |      | 5,000                             |
|                           | 1,000       |       |      | 933.9<br>933.8                   | _    | 特   |      | 5,000<br>4,000                    |
|                           | 1,000       |       |      | 933.9<br>933.8<br>933.6          |      | 特   |      | 5,000<br>4,000<br>33,000          |
|                           |             |       |      | 933.9<br>933.8<br>933.6<br>933.4 |      | 特   |      | 5,000<br>4,000<br>33,000<br>9,000 |

#### 3、信用返済注文入力画面、現引・現渡注文入力画面は、『建玉一覧・返済注文』画面から表示することができます。

建玉一覧·返済注文画面

| 美らネット24                                                   |                      | 国内株式            | 先物OP       | 投資      | 網托      | 資産照会       | 入出金       | ・振替  お客     | 厳情報     | & D7       | オフ          | 安藤証券         |   |
|-----------------------------------------------------------|----------------------|-----------------|------------|---------|---------|------------|-----------|-------------|---------|------------|-------------|--------------|---|
| 市況情報                                                      | 信用取                  | 引 建玉一覧・返済       | 键文         |         |         |            |           | ·           |         |            |             |              |   |
| <ul> <li>▶ 銘柄検索</li> <li>▶ 株価ボード</li> </ul>               | 銘柄コード                |                 |            |         |         | 検索         |           |             |         |            |             |              |   |
| 現物取引                                                      | 1-5件表示/総調            | 如13件・1ページ目  2ペー | ジ目 (次へ)    |         |         |            |           | 10銘柄毎       |         | •          |             | 更新           |   |
| <ul> <li>・ 保有銘柄・売付注文</li> </ul>                           | <b>⊐</b> −8 <b>▲</b> | 銘柄名             | 取引区分       | 市場      | 口座      | 建日         | 建数量       | 建単価         | 現在値     | 評価損益       | 注文状態        | 取引           | 5 |
| <ul> <li>信用取51</li> <li>新規買建注文</li> <li>新規売建注文</li> </ul> | 7911                 | 大和証券G本社         | 賈建<br>(半年) | 東証      | 特定      | -          | 3,000 株   | 1,230 円     | 1,260円  | +90,000 F5 | 返濟可/<br>現引可 | 一括返済<br>一括現引 |   |
| ▶ 建玉一覧・返済注文                                               |                      | 明細              |            |         |         | 2015/07/16 | 1,000 株   | 1,220 円     | 1,260 円 | +40,000 円  | 返濟可/<br>現引可 | 返濟<br>現引     | 6 |
| 注文照会<br>▶ 現物取引注文照会                                        |                      | 明細              |            |         |         | 2015/07/17 | 1,000 株   | 1,230 円     | 1,260 円 | +30,000 円  | 返濟可/<br>現引可 | 返済<br>現引     |   |
| ▶ 信用取引注文照会                                                |                      | 明細              |            |         |         | 2015/07/21 | 1,000 株   | 1,240 円     | 1,260 円 | +20,000 円  | 返濟中         |              |   |
| 人出庫 ▶株式入出庫履歴 ★#担()期(IDO)                                  | 7912                 | 大和証券G本社         | 完建<br>(半年) | 大阪      | -#2     | -          | 3,000 株   | 1,230 円     | 1,200円  | -90,000 円  | 返濟可/<br>現渡可 | 一括短篇         |   |
| 新加速品開 (IPO)<br>募集売出し (PO)                                 |                      | 明細              | 2015/08/17 | 1,500 株 | 1,210 円 | 1,200 円    | -15,000 円 | 返濟可/<br>現渡可 | 返済      | 8          |             |              |   |
| <ul> <li>▶ 需要申告参加</li> <li>▶ 購入申込</li> </ul>              |                      | 明細              |            |         |         | 2015/08/18 | 1,500 株   | 1,250 円     | 1,200円  | -75,000 P3 | 返濟可/<br>現渡可 | 返済<br>現渡     |   |

| ⑤ 一括返済    | 『一括返済』ボタンクリックで、同一銘柄で複数に分かれている建玉の返済注文入力画面に遷移します。        |
|-----------|--------------------------------------------------------|
| 6 返済      | 『返済』ボタンクリックで、指定した建玉の返済注文画面に遷移します。                      |
| ⑦ 一括現引·現渡 | 『一括現引(現渡)』ボタンクリックで、同一銘柄で複数に分かれている建玉の現引・現渡注文入力画面に遷移します。 |
| ⑧ 現引·現渡   | 『現引(現渡)』ボタンクリックで、指定した建玉の現引・現渡注文入力画面に遷移します。             |

# 4、訂正、取消注文入力画面は、『現物取引注文照会』及び『信用取引注文照会』から表示することができます。

| コード/[市場]<br>銘柄名 | 口座     | 取引<br>区分 | 注文種別<br>特殊条件 | 執行条件        | 注文株数<br>注文単価 | 約定株数<br>平均約定単 | (<br>注文日時)   | 有効期限                       | 注文状態                | u III/A     | <sup>х</sup> я (9) |
|-----------------|--------|----------|--------------|-------------|--------------|---------------|--------------|----------------------------|---------------------|-------------|--------------------|
| 8601[東証]        | NISA   | 現物智      | 通常           |             | 15,000       | 株 3,000       | 株 2015/09/03 | <sup>3</sup> <sub>≚н</sub> | 一部約7                | ★ 取消        |                    |
| 大和証券G本社         |        | 20010054 | -            |             | 成            | 行             | - 13:00      |                            | HP+JA               |             |                    |
|                 |        |          |              |             |              |               |              |                            |                     |             |                    |
| コード/[市場]        |        | 取引       | 注文種別         | まち/二 /2 /LL | 注文株数         | 約定株数          | Next Tat     |                            | Natural and Defense | ATT (Do 194 |                    |
| 銘柄名             | LU/£   | 区分       | 特殊条件         | #///丁宋/十    | 注文単価         | 平均約定単価        | 汪又口时▲        | 1月20月11日                   | 注义1八版               | 訂正/4以月      |                    |
| 8601[東証]        | 性学     | 信用買      | 通常           |             | 15,000 株     | 3,000 株       | 2015/09/03   | 通告                         |                     | 取消          |                    |
| 大和証券G本社         | 107.AE | (半年)     | -            | -           | 成行           | 945 円         | 10:00        | 迎中                         |                     | TE          |                    |

|              | 『取消』ボタンクリックで、取消注文                |
|--------------|----------------------------------|
| 9            | 入力画面に遷移します。                      |
| <u>(10</u> ) | 『訂正』ボタンクリックで、訂正注文                |
|              | 入力画面に遷移します。                      |
| 10           | 『訂正』ボタンクリックで、訂正注文<br>入力画面に遷移します。 |

# ■ 注文画面のご説明

取引規制

規制無し

1、現物売買、信用新規注文入力画面を、現物買付注文画面を例にご説明いたします。

| 0004   | IDET O         | + +:    | 4   |                |         |            |            |
|--------|----------------|---------|-----|----------------|---------|------------|------------|
| 8601 大 | 対証の            | 空 東訨(   | 1部) |                |         | 通常 返済予約 逆  | 11値(       |
| 現在値    | <b>934.9</b> ↑ | 15 : 00 |     | € <b>2</b> h E | 3 I th  | 買付余力       | 20,1       |
| 前日比    | -7.6           | -0.809  | %   |                | 4200    | NISA枠未使用額  | 1,00       |
| 完気配株器  | \$             | 価格      |     | 買気配            | 朱数      | 取引区分       | 現物         |
| 3,000  |                | 936.8   |     |                |         | 銘柄コード      | 8601       |
| 2,000  |                | 936.7   |     |                |         |            | 大和         |
| 3,000  |                | 936.6   |     |                |         | 市場         |            |
| 53,000 |                | 936.4   |     |                |         | 112-20     | 東証         |
| 1,000  |                | 930.3   | 84  |                | 5 000   | 口座区分       |            |
|        |                | 933.8   | שר  |                | 4 000   |            | $\bigcirc$ |
|        |                | 933.6   |     |                | 33,000  |            | 0          |
|        |                | 933.4   |     |                | 9,000   |            | $\bigcirc$ |
|        |                | 933.2   |     |                | 3,000   |            |            |
| 出来高    | 4,214,000      | 株 売買代金  | 1   | 396,77         | 78万円    | 注文株数       |            |
| 基準値    | 941            | .2 VWAP |     | 94             | 1.5726  | 注文単価       | $\cap$     |
| 始値     | 939            | .9 歩1   |     |                | 939.9   |            |            |
|        | (09:0          | 0)      |     |                | (09:00) |            | $\square$  |
| 高値     | 949            | .2 歩 2  |     |                | 939.9   |            |            |
|        | (09:5          | 1)      |     |                | (09:00) | 劫行条件       | 4.1        |
| 安値     | 936            | .7 歩3   |     |                | 939.9   | 401 Sec. 1 | なし         |
|        | (09:0          | 4)      |     |                | (09:00) | 有効期限       |            |
|        |                |         |     |                |         |            |            |
|        |                |         |     |                |         |            | $\cup$     |
| ヤートを表示 |                |         |     |                |         |            | _          |
|        | 規制             | 制情報     |     |                |         |            | 注达         |
| 貢単位    | 1,000          | 株制限価格   | ł   | 上限             | 1,101.5 |            |            |
|        |                |         |     | T              | 201.5   |            |            |
| 開属性    | 貸借銘柄           |         |     | 限              | 001.0   |            |            |
| 開属性    | 貸借銘柄           | 売保証金    | 率   | 限              |         |            |            |

| <b>通常</b> 返済予約 逆指 | 値 oco 子注文oco                                          |
|-------------------|-------------------------------------------------------|
| 【付余力              | 20,160,500円                                           |
| NISA枠未使用額         | 1,000,000円                                            |
| 取引区分              | 現物實                                                   |
| 3柄コード             | 8601<br>大和証券グループ本社                                    |
| 市場                | 東証 ▼                                                  |
| 口座区分              | ● 特定<br>○ 一般<br>○ NISA                                |
| 主文株数              | 株 🔺 👻                                                 |
| 主文単価              | <ul> <li>● 載行</li> <li>● 指値</li> <li>円 ▲ ※</li> </ul> |
| 执行条件              | なし・                                                   |
| 与効期限              | <ul> <li>● 当日</li> <li>通中</li> </ul>                  |
| [                 | 注文内容を確認 👂                                             |

| <b>チ9</b> 。 |                              |
|-------------|------------------------------|
| タブ          | 注文の種類を切り替えます。                |
| 買付余力        | 買付余力を表示します。                  |
|             | 信用取引の場合、新規建て余力の表示となります。      |
| NISA枠未使用額   | NISA口座の未使用枠を表示します。           |
|             | NISA口座未開設の場合や信用取引画面には、当欄     |
|             | はございません。                     |
| 取引区分        | 取引区分を表示します。                  |
| 銘柄コード       | 銘柄コード、銘柄名を表示します。             |
| 市場          | プルダウンから上場市場を選択します。           |
|             | 銘柄を指定した時点で、当社の指定する最良執行市      |
|             | 場が表示されます。                    |
| 口座区分        | 口座区分を選択します。                  |
|             | 特定口座やNISA口座を開設されていない場合、未開    |
|             | 設口座区分は表示されません。               |
|             | 複数の口座区分を開設されている場合の優先選択順      |
|             | は下記です。                       |
|             | 1、特定 2、一般 3、NISA成長投資枠        |
|             | 信用取引ではNISAは選択できません。          |
| 注文株数        | 売買単位の整数倍で注文株数を指定します。         |
|             | 入力欄右の矢印で株数の増減を変更できます。        |
| 注文単価        | 成行、指値の区分を指定します。              |
|             | 指値を選択された場合、当日の制限値幅内で、取引      |
|             | 所指定の刻みに応じた単価を入力できます。         |
|             | 入力欄右の矢印で1ティック価格を増減できます。      |
| 執行条件        | 下記の執行条件を選択できます。              |
|             | なし 執行条件を指定しません               |
|             | 寄り前場、後場それぞれの寄り付きのみ           |
|             | 有効な注文を指定します。                 |
|             | 引け 前場、後場それぞれの引けのみ有効          |
|             | な注文を指定します。                   |
|             | 出来ず引成「ザラ場中は指値で発注」、引けの瞬間      |
|             | のみ指値を成行に変更します。               |
|             | IOC         発注時点で、約定可能数量を約定さ |
|             |                              |
|             |                              |
| 有効期限        | 当日、又は週末までの期間を指定します。          |
|             |                              |

2、信用返済注文入力画面を一括返済注文画面を例にご説明いたします。

| 通常 逆指值 OCO  |                                        |                                         |
|-------------|----------------------------------------|-----------------------------------------|
| 取引区分        | 返済売                                    |                                         |
| 銘柄          | 8601<br>日立製作                           |                                         |
| 市場          | 東証                                     |                                         |
| 弁済期限        | 半年                                     |                                         |
| 口座区分        | 一般                                     |                                         |
| 注文株数        | 枝<br>建日順 甲個益順 甲                        | ▲ ◆ ◆ ◆ ◆ ◆ ◆ ◆ ◆ ◆ ◆ ◆ ◆ ◆ ◆ ◆ ◆ ◆ ◆ ◆ |
| 建玉詳細        |                                        |                                         |
| 建日<br>建単価   | 達数量<br>評価損益                            | 注文株数<br>決済順位                            |
| 2015/07/13  | 1,000株                                 | 1000 株                                  |
| 1,000 🖽     | +2,000 円                               | 1 位                                     |
| 2015/07/14  | 1,000株                                 | 1000 株                                  |
| 980 14      | -1,200 H                               | 2 位                                     |
| 注文単価        | <ul> <li>成行</li> <li>● 指值</li> </ul>   |                                         |
| 執行条件        | なし・                                    |                                         |
| 有効期限        | <ul> <li>● 当日</li> <li>○ 週中</li> </ul> |                                         |
| <b>◎</b> 戻る | ۲<br>۲                                 | 文内容を確認 ♀                                |

| <b>ノ お 9 。</b> |                  |                           |
|----------------|------------------|---------------------------|
| タブ             | 注文の種類を切          | 7り替えます。                   |
| 取引区分           | 取引区分を表示          | えします。                     |
| 銘柄             | 銘柄コード、銘材         | 兩名を表示します。                 |
| 市場             | 建て市場を表示          | えします。                     |
| 弁済期限           | 弁済期限を表示          | えします                      |
| 口座区分           | 口座区分を表示          | えします。                     |
| 注文株数           | 注文株数を指定          | こします。                     |
|                | 入力欄右の矢日          | 1で株数の増減を変更できます。           |
|                | 一括返済画面で          | では、下記から返済優先順位を指定出来ます。     |
|                | 建日順              | 建日の古い順に決済します。             |
|                |                  | 同一建て日の場合、単価益順になります。       |
|                | 単価益順             | 単元あたりの利益の多い順に決済します。       |
|                |                  | 単元あたりの利益が同一の場合、建日順になります。  |
|                | 単価損順             | 単元あたりの損の多い順に決済します。        |
|                |                  | 単元あたりの損が同一の場合、建日順になります。   |
|                | 任意指定             | 建玉毎に株数、決済優先順位を指定できます。     |
| 建玉詳細           | 複数建玉がある          | 5場合の詳細を表示します。             |
|                | 注文株数欄で『          | 任意指定』を選択されば場合、当欄にて指定できま   |
|                | す。               |                           |
| 注文単価           | 成行、指値の区          | 「分を指定します。                 |
|                | 指値を選択され          | た場合、当日の制限値幅内で、取引所指定の刻みに   |
|                | 応じた単価を入          | 力できます。                    |
|                | 入力欄右の矢日          | <u> 印で1ティック価格を増減できます。</u> |
| 執行条件           | 下 <u>記の執行条</u> ( | 牛を選択できます。                 |
|                | なし               | 執行条件を指定しません               |
|                | 寄り               | 前場、後場それぞれの寄り付きのみ有効な注文を指   |
|                |                  | 定します。                     |
|                | 引け               | 前場、後場それぞれの引けのみ有効な注文を指定し   |
|                |                  | ます。                       |
|                | 出来ず引成            | ザラ場中は指値で発注し、引けの瞬間のみ指値を成   |
|                |                  | 行に変更します。                  |
|                | IOC              | 発注時点で、約定可能数量を約定させ、未約定数量   |
|                |                  | <u> を即時失効させます。</u>        |
| 有効期限           | 当日、又は週末          | までの期間を指定します。              |

### 3、現引・現渡注文入力画面を、現引注文画面を例にご説明いたします。

| 現引余力      | 10,000 円                           |            |
|-----------|------------------------------------|------------|
| 銘柄        | 4519<br>中外薬                        |            |
| 取引区分      | 現引                                 |            |
| 市場        | 東証                                 |            |
| 弁済期限      | 半年                                 |            |
| 口座区分      | 特定                                 |            |
| 注文株数      | 梯                                  | * *        |
| 建玉詳細      |                                    |            |
| 建日        | 建単価<br>建数量                         | 評価損益       |
| 2012/7/13 | 380 円<br>380 株                     | +380,000 円 |
| 現引先口座区分   | <ul> <li>特定</li> <li>一般</li> </ul> |            |

| 現引余力    | 現引余力を表示します。           |
|---------|-----------------------|
| 銘柄      | 銘柄⊐ード、銘柄名を表示します。      |
| 取引区分    | 取引区分を表示します。           |
| 市場      | 建て市場を表示します。           |
| 弁済期限    | 弁済期限を表示します            |
| 口座区分    | 口座区分を表示します。           |
| 注文株数    | 注文株数を指定します。           |
|         | 入力欄右の矢印で株数の増減を変更できます。 |
| 建玉詳細    | 建玉の詳細を表示します。          |
| 現引先口座区分 | 現引き後の口座区分を選択できます。     |

- 4、訂正、取消注文入力について
  - 未約定の注文は、下記の項目の変更が可能です。
    - <訂正可能な項目>
      - ・ 注文数量(減株訂正のみ)
      - ・ 注文単価
      - 執行条件

※ 複数の項目を同時に変更する事も可能です。 上記以外の項目の変更をご希望の場合、一度取り消してから再度ご注文く ださい。

取消注文は、該当の注文を選択し、取引暗証番号の入力のみで可能です。

| 買付余力      | 20,160,500 円                       |
|-----------|------------------------------------|
| NISA枠未使用額 | 1,000,000 円                        |
| 注文種別      | 通常                                 |
| 取引区分      | 現物買                                |
| 銘柄        | 8601<br>大和証券グループ本社                 |
| 市場        | 東証                                 |
| 口座区分      | NISA                               |
| 注文株数      | 15000 株 🔦 👻                        |
| 注文単価      | <ul> <li>成行</li> <li>指値</li> </ul> |
|           | н                                  |
| 執行条件      | なし 🔻                               |
| NISA枠拘束金額 | 740,000 円                          |

|      |                                |                                       |          |                                          |       |            |                               |                          | 有効期限      |                  | 当日             |             |
|------|--------------------------------|---------------------------------------|----------|------------------------------------------|-------|------------|-------------------------------|--------------------------|-----------|------------------|----------------|-------------|
| Ⅲ 発注 | について                           |                                       |          |                                          |       |            |                               |                          |           |                  |                |             |
| 注文   | 面面の入力が                         | 完了し                                   | しましたら    | っ、確認す                                    | 画面    | にて取引間      | 証番号を入                         | 、カし、発注してくた               | どさい。      |                  |                |             |
|      |                                |                                       |          |                                          |       |            |                               |                          |           |                  |                |             |
|      | 美らネット24                        | 🗌 номе                                | E 国内株式   | 先物OP                                     |       | 投資信託 資産照   | 会 入出金・振替                      | ペロクオブ 安日<br>お客様情報        | 滕証券       |                  |                |             |
|      | 市況情報                           | 現物                                    | 取引 買付注文  | (内容確認                                    |       |            |                               |                          |           |                  |                |             |
|      | ▶ 銘柄検索                         |                                       |          |                                          |       |            |                               |                          |           |                  |                |             |
|      | ▶ 株価ボード                        | 8031                                  | 三井物      | 東証(!                                     | .部)   |            | 買付余力                          | 2,957,445 円              |           |                  |                |             |
|      | 現物取引                           | 現在値                                   | 1,286.0  | 10:34                                    |       | 白動         | 注文種別                          | 通常                       |           |                  |                |             |
|      | ▶ 買付注文                         | 前日比                                   |          | -4.5                                     | -0.34 | .%         | 取引区分                          | 現物買                      |           |                  |                |             |
|      | ▶ 保有銘柄・売付注文                    | 売                                     | 気配株数     | 価格                                       | 4-7   | 買気配株数      | 銘柄                            | 8031                     |           |                  |                |             |
|      | 信用取引                           |                                       | 11,700   | 1,287.5                                  |       |            |                               | 三井物産                     |           |                  |                |             |
|      | ▶ 新規買建注文                       |                                       | 12,000   | 1,287.0                                  |       |            | 市場                            | 果証                       |           |                  |                |             |
|      | ▶ 新規売建注文                       |                                       | 1,700    | 1,286.5                                  | ++    |            | 山座区分                          | 特定                       |           | 取                | (引暗訨畨号を人力!     |             |
|      | ▶ 建玉一覧・返済注文                    |                                       |          | 1,285.5                                  | •     | 1,100      | 注文林致                          | 100株                     |           |                  | わずにし           |             |
|      | 注文照会                           |                                       |          | 1,285.0                                  |       | 7,100      | 注文単価                          | 指他 1,286 円               |           |                  | 1091-:         |             |
|      | ▶ 現物取引注文照会                     |                                       |          | 1,284.0                                  |       | 16,300     | ¥川丁宋(十                        | /a:U                     |           |                  |                |             |
|      | ▶ 信用取引注文照会                     |                                       |          | 1,283.5                                  |       | 12,600     | 概算受渡代金<br>********            | 128,708 円                |           |                  |                |             |
|      | 入中庫                            | 出来高                                   | 2,022,   | ,000株売買代金                                |       | 260,660 万円 | 有効期限                          |                          |           | <b>`</b>         |                | 1           |
|      |                                | 基準値                                   | 1        | ,290.5 VWAP                              |       | 1,289.123  | 取引暗証番号                        |                          |           | X                | コグイン時に、取引暗証番   | 号省略を「する」に設定 |
|      | 7 休式入西岸復歴                      | 544 <i>1</i> 75                       | 1        | 200.0 += 1                               | _     | 1 296 5    | 同一受渡日かつ同一路                    | ・<br>柄の日計り取引規制(差金決済禁止儿   | レール) にこうま | <b>_</b> <u></u> | なっていス 提合け λ カけ | 省略されます      |
|      |                                | XOIE                                  | e        | 09:00)                                   |       | (10:33)    | 意下さい。                         |                          |           | , c              |                |             |
|      | ▶ 需要中告参加                       | 高値                                    | 1        | ,301.5 歩2                                |       | 1,286.0    | ※ 算付余刀の表示にか<br>必要となる場合があり     | かわらず、当初の算付注文代金とは別<br>ます。 | 別に寛付余刀か   |                  |                |             |
|      | ▶ 購入中込                         | -                                     | (        | 09:06)                                   |       | (10:33)    | ※当買付注文の約定後                    | 、他注文の状況や所定の拘束金等の増        | 増加にり、買付   |                  |                |             |
|      | 分析機能                           | 安値 1,282.5 歩3 1,285.5 (10:09) (10:33) |          | 注文に遡って買付余力不足と判定され、売付注文を発注できない場合があ<br>トナナ |       | きない場合があ    | 178 入力内容確認後、「注文する」ボタ          |                          |           |                  |                |             |
|      | ・リアルタイムチャート                    | 4                                     | <u> </u> | - /                                      |       | (          | 089.                          |                          |           |                  | 、たり11ック 1      |             |
|      | ※リアルタイムチャートは、<br>リアル株価サービスについて | チャートを                                 | を表示      |                                          |       |            | <ul> <li>         ・</li></ul> | 注文する                     | •         |                  | ンをノリソフ:        |             |
|      | は時事通信社、終値株価サー                  |                                       |          | #月生川吉圭3                                  |       |            |                               |                          |           |                  |                |             |

これで注文は完了です。注文完了画面、注文照会をご確認ください。

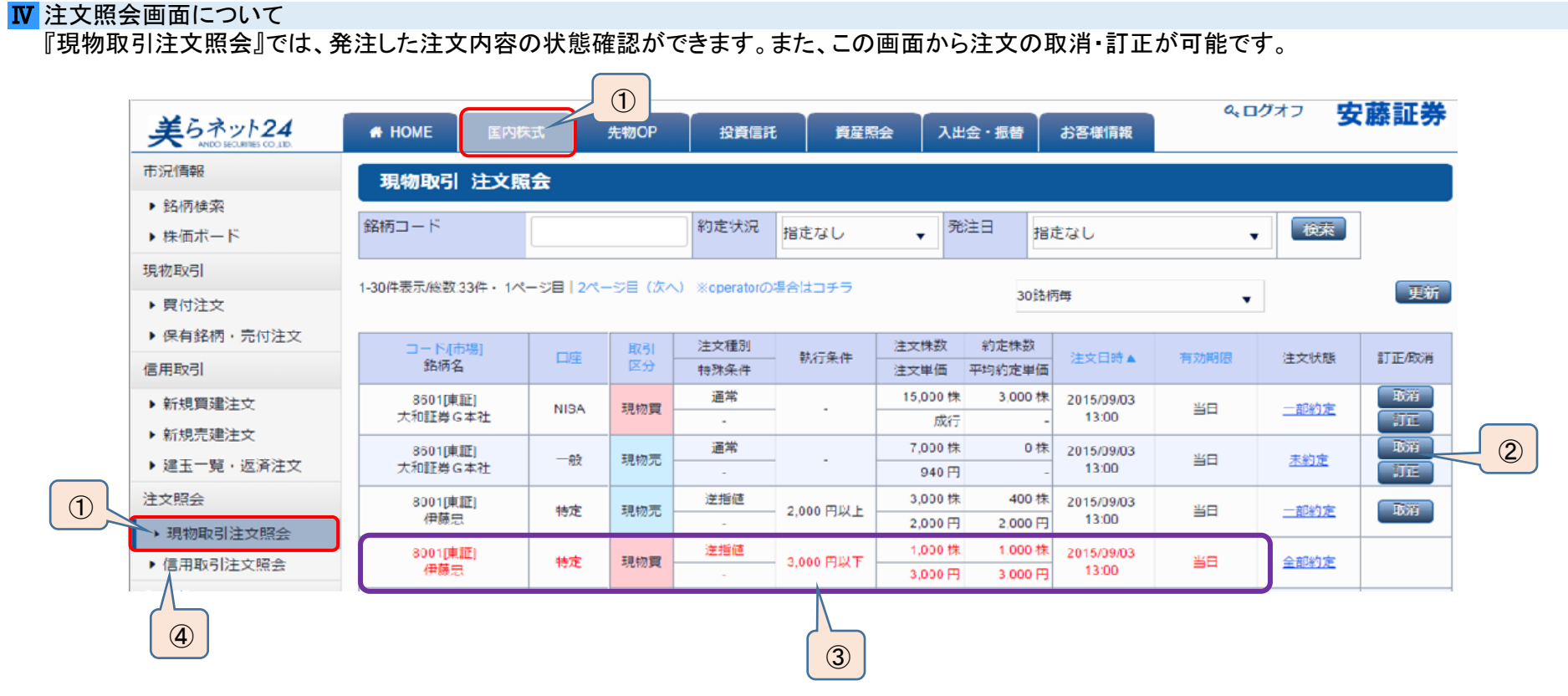

| 1 | 〕場所は、『国内株式』タブ→注文照会の『現物取引注文照会』からご覧いただけます。                             |
|---|----------------------------------------------------------------------|
| 0 | 、現在、未約定または一部約定の銘柄については黒字で表示され、それぞれの注文状況に対して可能な「訂正・取消」のボタンが表示されます。訂正・ |
| Ľ | 取消注文の際はこちらのボタンから、発注画面へ進んでください。※約定状況は都度更新されますのでご注意ください。               |
| 3 | 〕現在、全部約定した銘柄については赤字で表示されます。訂正・取消等は不可です。                              |
| 4 | )『信用取引注文照会』では、信用取引で出した注文が現物注文と同じ仕様で、確認できます。                          |

#### スマートフォンでの注文のしかた(国内株式通常注文)

Ⅰ 注文画面の出し方

1、国内株式の注文は、現物取引の『買付注文』『保有銘柄・売付注文』、信用取引の『新規買建注文』『新規売建注文』、また『銘柄検索』及び『株価ボード』から 表示することができます。

『メニュー』→『国内株式』→『買付注文』『保有銘柄・売付注文』『新規買建注文』『新規売建注文』ボタンをタップするとそれぞれの「注文入力」画面がでます。

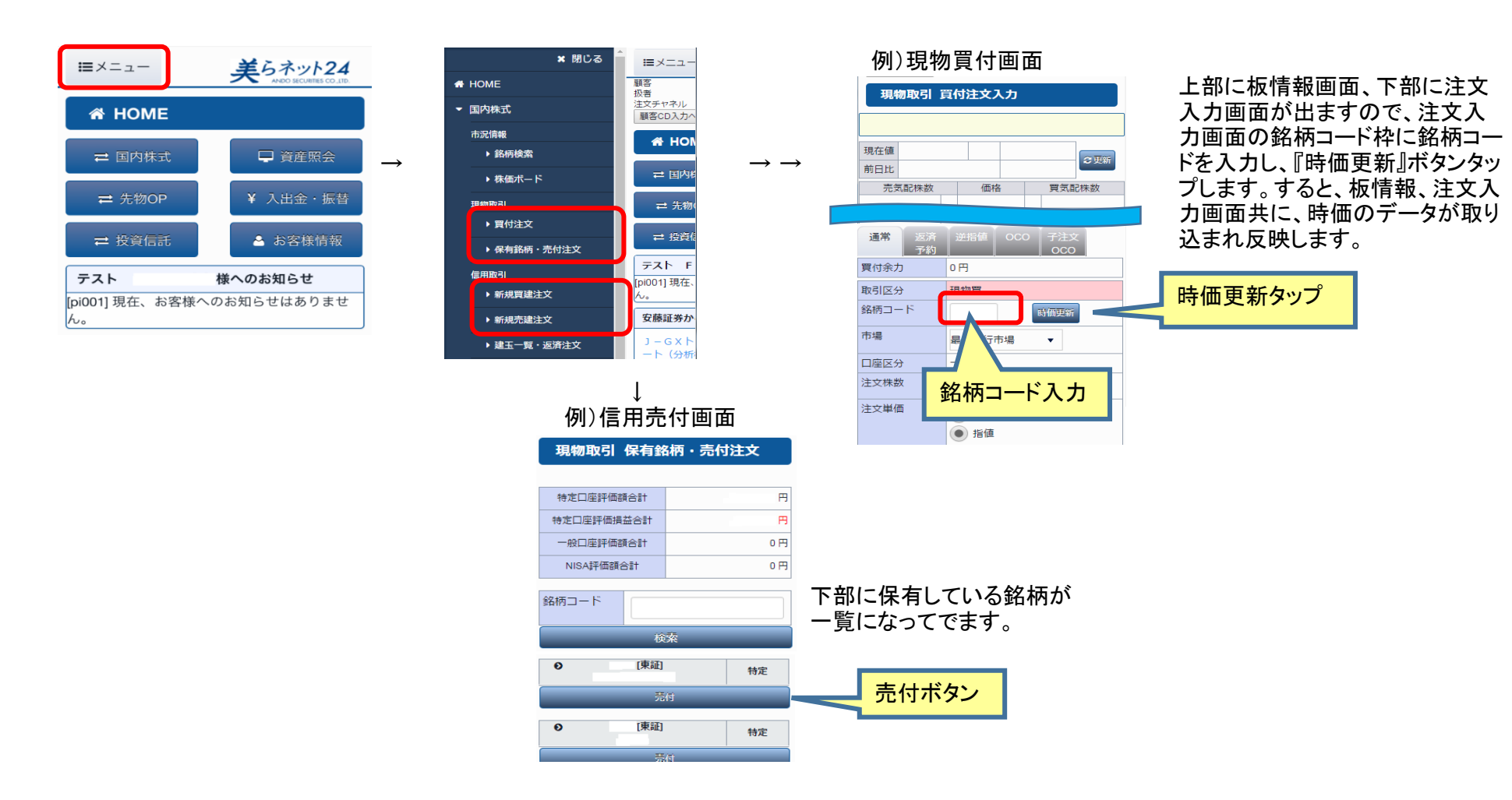

銘柄検索からは、HOMEの『国内株式』→『銘柄検索』より銘柄名または銘柄コード入力と市場選択し検索すると、銘柄詳細画面が出ます。

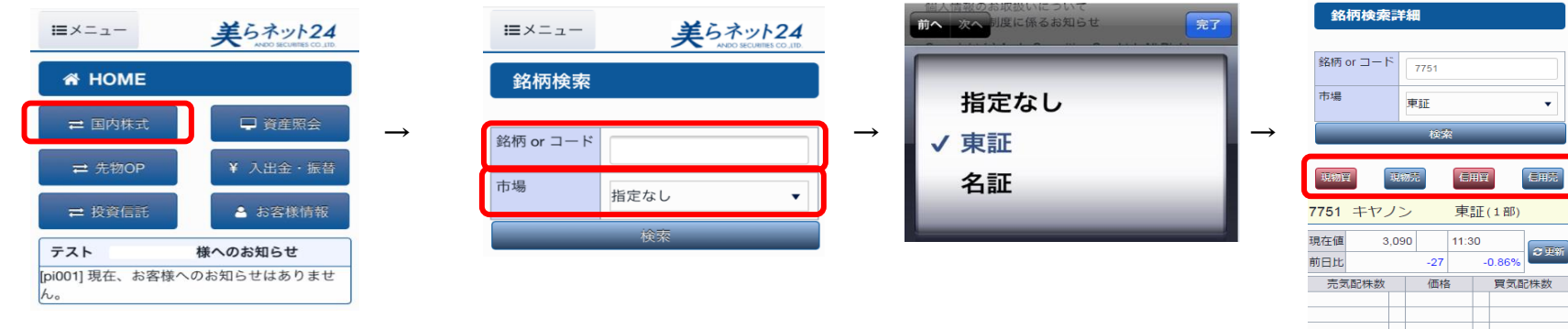

株価ボードからは『メニュー』→『国内株式』→『株価ボード』の手順で表示できます。

| 株価ボー                   | -14          |                   |                          |
|------------------------|--------------|-------------------|--------------------------|
|                        |              |                   | 株価更新                     |
| ঁ <mark>⊳-</mark> ⊧1 ঁ | -12 >-13     | ≶=14              | ¢− <b>\</b> 5            |
| ⊐-ド市場<br>銘柄名           | 現在値<br>前日比   | 出来高               | 注文                       |
| 7751<br>東証 ▼<br>キヤノン   | 3,090<br>-27 | 1,483,700<br>チャート | 現物買<br>現物売<br>信用買<br>信用売 |

2、信用返済注文入力画面、現引・現渡注文入力画面は、『建玉一覧・返済注文』画面から表示することができます。

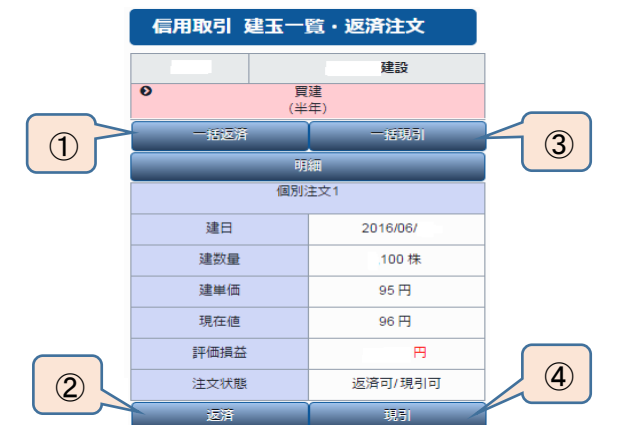

| ന        | 一括返済    | 『一括返済』ボタンクリックで、同一銘柄で複数に分かれている建玉の返済注文入   |
|----------|---------|-----------------------------------------|
| U        |         | カ画面に遷移します。                              |
| 2        | 返済      | 『返済』ボタンクリックで、指定した建玉の返済注文画面に遷移します。       |
| 0        | 一括現引·現渡 | 『一括現引(現渡)』ボタンクリックで、同一銘柄で複数に分かれている建玉の現引・ |
| ଁ        |         | 現渡注文入力画面に遷移します。                         |
|          | 現引·現渡   | 『現引(現渡)』ボタンクリックで、指定した建玉の現引・現渡注文入力画面に遷移し |
| <b>4</b> |         | ます。                                     |

3、訂正、取消注文入力画面は、『現物取引注文照会』及び『信用取引注文照会』から表示することができます。

#### 現物取引 注文照会 (東証) 特定 5 ●現物買 通常 <u>未約定</u> 6 取消 11 IE [東証] 特定 €現物売 通常 <u>未約定</u> -取消 ₿T IE

| (5)   取音   まタンクリックで、取音な文人力画面に異なします |
|------------------------------------|
|                                    |
|                                    |
| 1011『封工』ギタ、タリッタイ 封工注去了も両王に連攻」 キャ   |
|                                    |
|                                    |

### Ⅱ 注文画面のご説明

# 1、現物売買、信用新規注文入力画面を、現物買付注文画面を例にご説明いたします。

| 通常     返済       予約 | F 逆指値<br>)                                                | осо | 子注文<br>OCO |
|--------------------|-----------------------------------------------------------|-----|------------|
| 買付余力               | 0円                                                        |     |            |
| 取引区分               | 現物買                                                       |     |            |
| 銘柄コード              | 7751                                                      | 時価更 | 新          |
|                    | キヤノン                                                      |     |            |
| 市場                 | 東証                                                        | •   |            |
| 口座区分               | 一般                                                        |     |            |
| 注文株数               |                                                           | 株   | * *        |
| 注文単価               | <ul> <li> <i>成行</i> </li> <li>         指値     </li> </ul> |     |            |
|                    | 3117                                                      | B ( | * ×        |
| 執行条件               | なし                                                        | •   |            |
| 有効期限               | <ul> <li>当日</li> <li>週中</li> </ul>                        |     |            |
|                    | 主文内容を確                                                    | 忍 🔊 |            |

| タブ        | 注文の種類を切り替えます。                           |
|-----------|-----------------------------------------|
| 買付余力      | 買付余力を表示します。信用取引の場合、新規建て余力の表示となります。      |
| NISA枠未使用額 | NISA口座の未使用枠を表示します。                      |
|           | NISA口座未開設の場合や信用取引画面には、当欄はございません。        |
| 取引区分      | 取引区分を表示します。                             |
| 銘柄コード     | 」銘柄⊐ード、銘柄名を表示します。                       |
| 市場        | プルダウンから上場市場を選択します。                      |
|           | <u>銘柄を指定した時点で、当社の指定する最良執行市場が表示されます。</u> |
| 口座区分      | 口座区分を選択します。特定口座やNISA口座を開設されていない場合、未開    |
|           | 設口座区分は表示されません。                          |
|           | 複数の口座区分を開設されている場合の優先選択順は下記です。           |
|           | 1、特定2、一般3、NISA                          |
|           | 信用取引ではNISAは選択できません。                     |
| 注文株数      | 売買単位の整数倍で注文株数を指定します。入力欄右の矢印で株数の増減を      |
|           | 変更できます。                                 |
| 注文単価      | 成行、指値の区分を指定します。                         |
|           | 指値を選択された場合、当日の制限値幅内で、取引所指定の刻みに応じた単      |
|           | 他を人力できます。                               |
|           | 人力欄石の矢印で1ティック価格を増減できます。                 |
| 執行条件      | ト記の執行条件を選択できます。                         |
|           |                                         |
|           | 奇り     前場、後場それそれの奇り付きのみ有効な注文を指定します。     |
|           |                                         |
|           | 5  け     「場、後場それそれの5  けのみ有効な注文を指定します。   |
|           | 出来すり成 サフ場中は指値で発注しりけの瞬間のみ指値を成行に変更し       |
|           |                                         |
|           | IUU                                     |
| 方动地四      |                                         |
| 有刘别限      | ヨロ、乂は週木まじの期间を指正します。                     |

2、信用返済注文入力画面を一括返済注文画面を例にご説明いたします。

| 通常 逆指征                                |                                    |            |        |
|---------------------------------------|------------------------------------|------------|--------|
| 取引区分                                  | 返済売                                |            |        |
| 銘柄                                    |                                    |            |        |
| 市場                                    | 東証                                 |            |        |
| 弁済期限                                  | 半年                                 |            |        |
| 口座区分                                  | 特定                                 |            |        |
| 注文株数                                  | 1000                               | 株 🔦        | ¥      |
|                                       | 建日順単価                              | 益順         |        |
| z⇒⊤≂÷ým                               | 単価損損仕                              | 忌拍疋        |        |
| 建玉詳細                                  | 1                                  |            |        |
| 建日<br>建単価                             | 建数量<br>評価損益                        | 注文株<br>決済順 | 数<br>位 |
| 2015/12/2                             | 300株                               | 300        | 株      |
| 509 円                                 | +8,678円                            |            | 位      |
| 2016/01/0                             | 300株                               | 300        | 株      |
| 493 円                                 | +13,624 円                          |            | /H     |
|                                       |                                    |            | 11/2   |
| 注文単価                                  | 🔵 成行                               |            |        |
|                                       | ● 指値                               |            |        |
|                                       | 546                                | 円 ^        | ×      |
| 執行条件                                  | なし                                 | •          |        |
| 有効期限                                  | <ul> <li>当日</li> <li>週中</li> </ul> |            |        |
| <ul> <li>              € 戻る</li></ul> |                                    |            |        |

| タブ   | 注           | 文の種類をも         | 刀り替えます。                      |
|------|-------------|----------------|------------------------------|
| 取引区分 | 取引区分を表示します。 |                |                              |
| 銘柄   | 銘           | 柄コード、銘         | 柄名を表示します。                    |
| 市場   | 建           | て市場を表示         | えします。                        |
| 弁済期限 | 弁           | 済期限を表示         | えします                         |
| 口座区分 | 口座区分を表示します。 |                |                              |
| 注文株数 | 注           | 文株数を指定         | とします。                        |
|      | 入           | カ欄右の矢印         | 印で株数の増減を変更できます。              |
|      | —           | 括返済画面で         | では、下記から返済優先順位を指定出来ます。        |
|      |             | 建日順            | 建日の古い順に決済します。                |
|      |             |                | 同一建て日の場合、単価益順になります。          |
|      |             | 単価益順           | 単元あたりの利益の多い順に決済します。          |
|      |             |                | 単元あたりの利益が同一の場合、建日順になります。     |
|      |             | 単価損順           | 単元あたりの損の多い順に決済します。           |
|      |             |                | 単元あたりの損が同一の場合、建日順になります。      |
|      |             | 任意指定           | 建玉毎に株数、決済優先順位を指定できます。        |
| 建玉詳細 | 複           | 数建玉がある         | る場合の詳細を表示します。                |
|      | 注           | <u>文株数欄で『</u>  | 任意指定』を選択されば場合、当欄にて指定できます。    |
| 注文単価 | 成           | <u>行、指値の区</u>  | 【分を指定します。                    |
|      | 指           | 値を選択され         | た場合、当日の制限値幅内で、取引所指定の刻みに応じた単  |
|      | 価           | <u>を入力できま</u>  | す。                           |
|      | 入           | 力欄右の矢印         | 印で1ティック価格を増減できます。            |
| 執行条件 | 下           | <u>記の執行条</u> ( | 牛を選択できます。                    |
|      |             | なし             | 執行条件を指定しません                  |
|      |             | 寄り             | 前場、後場それぞれの寄り付きのみ有効な注文を指定します。 |
|      |             |                |                              |
|      |             | 引け             | 前場、後場それぞれの引けのみ有効な注文を指定します。   |
|      |             | 出来ず引成          | ザラ場中は指値で発注し、引けの瞬間のみ指値を成行に変更  |
|      |             |                | します。                         |
|      |             | IOC            | 発注時点で、約定可能数量を約定させ、未約定数量を即時失  |
|      |             |                | 効させます。                       |
| 有効期限 | 当           | 日、又は週末         | までの期間を指定します。                 |

#### 3、現引・現渡注文入力画面を、現引注文画面を例にご説明いたします。

| 現引余力     | 707 円             |      |  |
|----------|-------------------|------|--|
| 銘柄       |                   |      |  |
| 取引区分     | 現引                |      |  |
| 市場       | 東証                |      |  |
| 弁済期限     | 半年                |      |  |
| 口座区分     | 特定                |      |  |
| 注文株数     | 900 株 🔹 👻         |      |  |
| 建玉詳細     |                   |      |  |
| 建日       | 建単価<br>建数量        | 評価損益 |  |
| 2016/06/ | 95円 +878円<br>900株 |      |  |

| 現引余力    | 現引余力を表示します。           |
|---------|-----------------------|
| 銘柄      | 銘柄⊐ード、銘柄名を表示します。      |
| 取引区分    | 取引区分を表示します。           |
| 市場      | 建て市場を表示します。           |
| 弁済期限    | 弁済期限を表示します            |
| 口座区分    | 口座区分を表示します。           |
| 注文株数    | 注文株数を指定します。           |
|         | 入力欄右の矢印で株数の増減を変更できます。 |
| 建玉詳細    | 建玉の詳細を表示します。          |
| 現引先口座区分 | 現引き後の口座区分を選択できます。     |

[東証]

[東証]

[東証]

通常

通常

通常

取消

● 現物買

● 現物売

● 現物買

4、訂正、取消注文入力について

未約定の注文は、下記の項目の変更が可能です。約定済、取消済の注文には、訂正、取消ボタンはありません。

- く訂正可能な項目>
  - 注文数量(減株訂正のみ)
  - 注文単価
  - 執行条件

※複数の項目を同時に変更する事も可能です。

上記以外の項目の変更をご希望の場合、一度取り消してから再度ご注文く ださい。

取消注文は、該当の注文を選択し、取引暗証番号の入力のみで可能です。

| -  | 全部取消完了 | ● 戻る   | 訂正内容を確認 ♪  |
|----|--------|--------|------------|
|    | 特定     | 有効期限   | 週中         |
|    |        | 執行条件   | なし         |
|    |        |        | 19 円 * ×   |
| -  | 全部約定   |        |            |
|    | 特定     |        | ●指值        |
|    |        | 注文単価   | ()成行       |
| IJ | ΤĒ     |        | 9400 株 👟 🞽 |
| -  | 未約定    | 10,200 |            |
|    | 特定     | 口座区分   | 特定         |
|    |        | 市場     | 東証         |
|    |        | 銘柄     |            |
|    |        | 取引区分   | 現物買        |
|    |        | 注文種別   | 通常         |
|    |        | 買付余力   | 15,458 円   |

#### ■ 発注について

注文画面の入力が完了しましたら、確認画面にて取引暗証番号を入力し、発注してください。

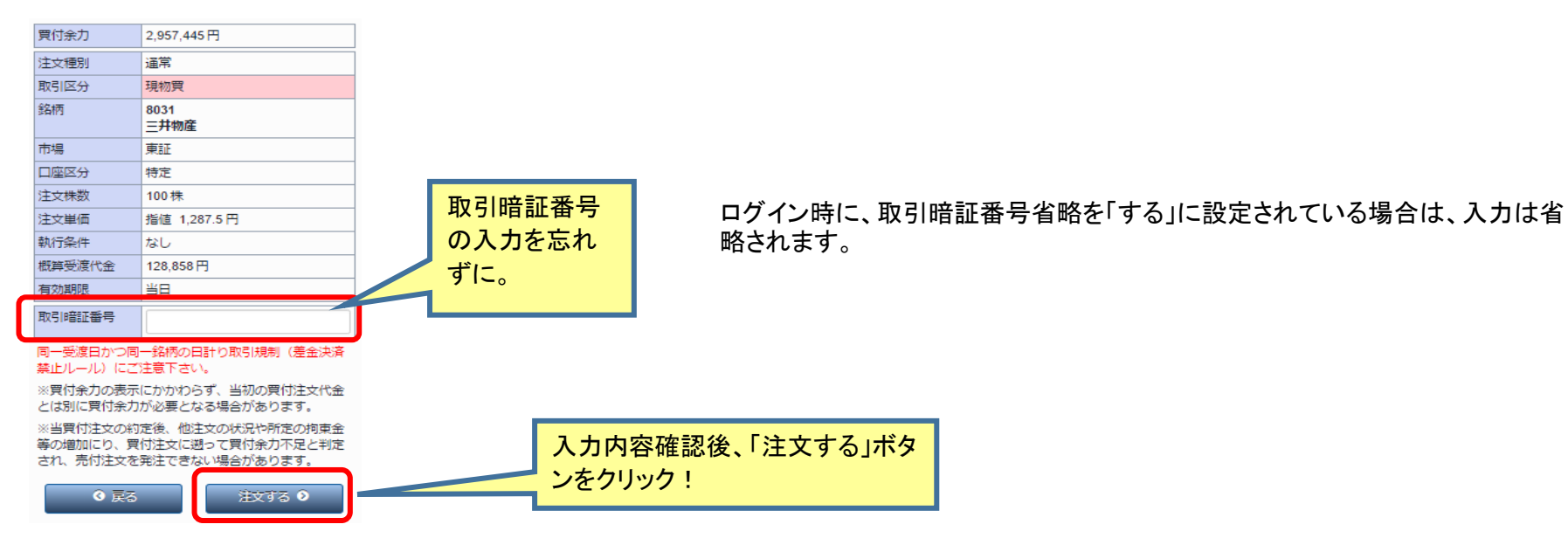

これで注文は完了です。注文完了画面、注文照会をご確認ください。

#### ▶ 注文照会画面について

『現物取引注文照会』、『信用取引注文照会』では、発注した注文内容の状態確認ができます。また、この画面から注文の取消・訂正が可能です。

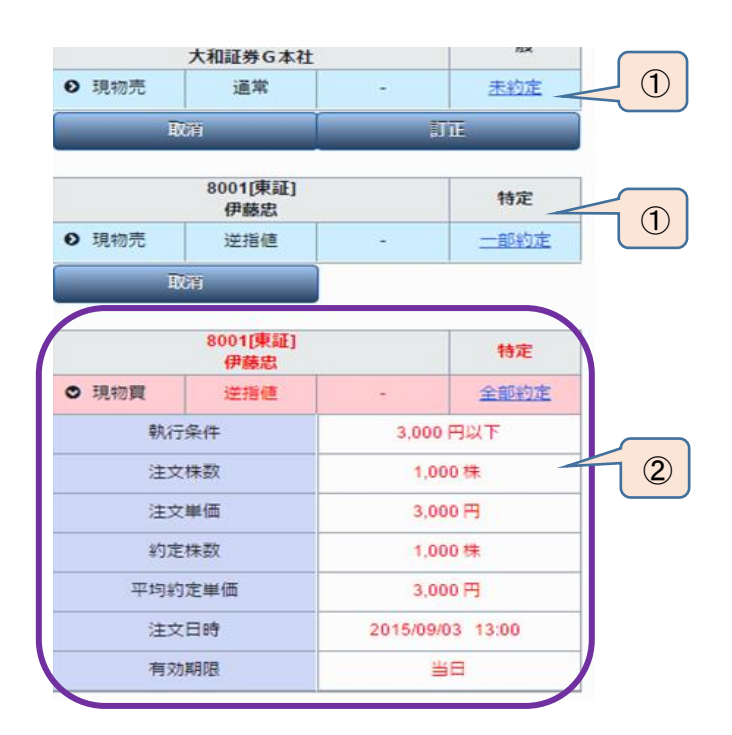

現在、未約定または一部約定の銘柄については黒字で表示され、それぞれの注文状況に対して可能な「訂正・取消」のボタンが表示されます。訂正・取消注文の際はこちらのボタンから、発注画面へ進んでください。※約定状況は都度更新されますのでご注意ください。

② 現在、全部約定した銘柄については赤字で表示されます。訂正・取消等は不可です。

安藤証券

# Q&A

通常注文に関するQ&Aをまとめました。わからない事やエラーが発生した場合は、こちらをご参照ください。

| 1、注文画面の入力後、「注文内容を確認」のボタンを<br>押したが、注文確認画面に遷移しない。 | → 最初の銘柄選択後、時価更新ボタンを押して、銘柄情報を読み込みましたか。左側の板画面に、該当銘柄の板情報は出ていますか。これらの情報を読み込まないと、注文入力しても次には進めません。時価更新ボタンを押して銘柄情報を注文画面に読み込んでください。    |
|-------------------------------------------------|----------------------------------------------------------------------------------------------------|
|                                                 | → エラーが出た場合、赤文字で出るエラーメッセージの内容をご確認ください。<br>・買付余力が概算受渡代金に足りているか。<br>・日計り取引規制(差金決済ルール)に掛かっていないか。<br>など、それぞれのエラー内容にご対応ください。         |
| 2、「注文する」ボタンを押しても発注できない。                         | → 注文内容確認画面で、取引暗証番号の入力はしましたか。ログイン時に、取引暗証番号省略の設定<br>を「しない」に設定されている場合、注文入力の都度、取引暗証番号の入力が必要となります。ご自身<br>の設定をご確認のうえ、必要であれば入力してください。 |
| 3、注文画面の銘柄を変更したい                                 | → 一度銘柄情報を読み込んだ注文画面の銘柄変更はできません。メニューボタンより、再度、空の注文<br>画面を出して銘柄を変更してください。                                                          |